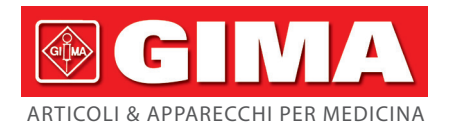

# SIMULATORE MULTIPARAMETRO

Manuale d'uso

**ATTENZIONE:** Gli operatori devono leggere e capire completamente questo manuale prima di utilizzare il prodotto.

# Gima 54602

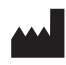

CONTEC MEDICAL SYSTEMS CO., LTD No.112 Qinhuang West Street, Economic & Technical Development Zone, Qinhuangdao, Hebei Province, PEOPLE'S REPUBLIC OF CHINA Made in China

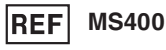

Prolinx GmbH Brehmstr. 56, 40239 Duesseldorf, Germany

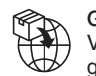

Gima S.p.A. Via Marconi, 1 - 20060 Gessate (MI) Italy gima@gimaitaly.com - export@gimaitaly.com www.gimaitaly.com

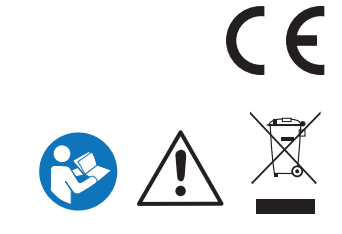

EC REP

# Avviso agli utenti

Il manuale è scritto per il prodotto nello stato attuale. In caso di modifiche o di aggiornamenti al software le informazioni contenute nel presente documento sono soggette a modifiche senza preavviso.

Il presente manuale è stato redatto dalla nostra società e il copyright appartiene alla nostra società. Nessuna parte di questo documento può essere fotocopiata, riprodotta o tradotta in un'altra lingua senza il previo consenso scritto del produttore.

Il produttore non si assume alcuna responsabilità per eventuali errori che potrebbero comparire nel presente documento, o per danni incidenti o conseguenti connessi alla fornitura, alle prestazioni o all'uso di questo materiale. Le informazioni contenute nel presente documento sono soggette a modifiche senza preavviso.

La nostra Azienda si riserva il diritto ultimo riguardo a eventuali chiarimenti.

**Nota:** Il manuale d'uso si riferisce a IBP a due canali (IBP1 e IBP2) e a IBP a quattro canali (IBP1, IBP2, IBP3 e IBP4). Fare riferimento ai contenuti pertinenti a seconda del prodotto in proprio possesso.

# Indice

| Capitolo 1 Introduzione1                                                                                                    |
|----------------------------------------------------------------------------------------------------|
| Capitolo 2 Considerazioni sulla sicurezza2                                                                                                    |
| Capitolo 3 Abbreviazioni e simboli4                                                                                                    |
| Capitolo 4 Specifiche5                                                                                                    |
| 4.1 Specifiche generali                                                                                                    |
| 4.2 Accessori                                                                                                    |
| 4.3 ECG                                                                                                    |
| 4.4 Aritmia                                                                                                    |
| 4.5 Onda di verifica delle prestazioni                                                                                                    |
| 4.6 ANSI/AAMI EC13:2002                                                                                                    |
| 4.7 Dati ECG esterni (opzionale)7                                                                                                    |
| 4.8 IBP7                                                                                                    |
| 4 9 Respirazione 8                                                                                                    |
|                                                                                                    |
| 4.10 Temperatura                                                                                                    |
| 4.10 Temperatura                                                                                                    |
| 4.10 Temperatura                                                                                                    |
| 4.10 Temperatura                                                                                                    |
| 4.10 Temperatura    8      Capitolo 5 Descrizione del nome del terminale    9      Capitolo 6 Ordini della linea IBP    10      Ordini della linea di temperatura    11      Capitolo 7 Alimentazione del Simulatore multiparametrico    11                                                                                                    |
| 4.10 Temperatura    8      Capitolo 5 Descrizione del nome del terminale    9      Capitolo 6 Ordini della linea IBP    10      Ordini della linea di temperatura    11      Capitolo 7 Alimentazione del Simulatore multiparametrico    11      Capitolo 8 Introduzione alle schermate    11                                                                                                    |
| 4.10 Temperatura    8      Capitolo 5 Descrizione del nome del terminale    9      Capitolo 6 Ordini della linea IBP    10      Ordini della linea di temperatura    11      Capitolo 7 Alimentazione del Simulatore multiparametrico    11      Capitolo 8 Introduzione alle schermate    11      Capitolo 9 Funzionamento    13                                                                                                    |
| 4.10 Temperatura    8      Capitolo 5 Descrizione del nome del terminale    9      Capitolo 6 Ordini della linea IBP    10      Ordini della linea di temperatura    11      Capitolo 7 Alimentazione del Simulatore multiparametrico    11      Capitolo 8 Introduzione alle schermate    11      Capitolo 9 Funzionamento    13      Capitolo 10 Funzioni    15                                                                                 |
| 4.10 Temperatura    8      Capitolo 5 Descrizione del nome del terminale    9      Capitolo 6 Ordini della linea IBP    10      Ordini della linea di temperatura    11      Capitolo 7 Alimentazione del Simulatore multiparametrico    11      Capitolo 8 Introduzione alle schermate    11      Capitolo 9 Funzionamento    13      Capitolo 10 Funzioni    15      10.1 ECG / Aritmia    15                                                   |
| 4.10 Temperatura    8      Capitolo 5 Descrizione del nome del terminale    9      Capitolo 6 Ordini della linea IBP    10      Ordini della linea di temperatura    11      Capitolo 7 Alimentazione del Simulatore multiparametrico    11      Capitolo 8 Introduzione alle schermate    11      Capitolo 9 Funzionamento    13      Capitolo 10 Funzioni    15      10.1 ECG / Aritmia    15      10.2 Respirazione    19                      |
| 4.10 Temperatura    8      Capitolo 5 Descrizione del nome del terminale    9      Capitolo 6 Ordini della linea IBP    10      Ordini della linea di temperatura    11      Capitolo 7 Alimentazione del Simulatore multiparametrico    11      Capitolo 8 Introduzione alle schermate    11      Capitolo 9 Funzionamento    13      Capitolo 10 Funzioni    15      10.1 ECG / Aritmia    15      10.2 Respirazione    19      10.3 IBP.    19 |

# **Capitolo 1 Introduzione**

Il simulatore multiparametrico è un dispositivo portatile, piccolo e leggero. È in grado di simulare accuratamente l'ECG a 12 derivazioni, la respirazione, la temperatura e i canali IBP-1, 2, 3 e 4. L'ECG comprende circa 30 tipi di aritmia (tra cui aritmia atriale, aritmia ventricolare, blocco di conduzione, ecc.), ritmo sinusale normale (che può essere regolato per un'ampia gamma di regolazioni della frequenza cardiaca e dell'ampiezza), onda di verifica delle prestazioni (onda sinusoidale, onda triangolare, onda quadra, ecc.), pacemaker (asincrono, non rilevato, non funzionante, ecc.) e segmento ST. Il simulatore genera una varietà di frequenze respiratorie, 4 tipi di impedenza e apnee (OR/MIN) di 12, 22 e 32 secondi. Il dispositivo è in grado di simulare quattro tipi di temperatura e IBP a quattro canali (livelli di pressione statica e forme d'onda IBP dinamiche).

Oltre alle funzioni integrate, il simulatore può anche utilizzare i dati ECG esterni.

Scorrere il touch-screen per passare dalla forma d'onda ECG alla forma d'onda respiratoria. In questo modo è possibile osservare e confrontare comodamente le forme d'onda.

Il simulatore dispone dell'elenco delle funzioni. Quindi non è necessario ricordare le funzioni. È inoltre possibile selezionare una funzione facendo doppio clic su una voce dell'elenco.

Inoltre, all'accensione del sistema, il simulatore emette un avviso acustico e può anche eseguire la taratura dello schermo.

Il display può essere visualizzato in inglese e in russo, tedesco e portoghese, in modo da poterlo utilizzare agevolmente.

# Capitolo 2 Considerazioni sulla sicurezza

- Attenzione!: Prima di utilizzare il simulatore, leggere attentamente il manuale e utilizzarlo attenendosi scrupolosamente alle indicazioni in esso contenute.
- In caso di anomalie, lesioni a persone e i danni alle apparecchiature causati da un funzionamento errato derivante da un utilizzo non conforme alle istruzioni riportate nel presente manuale, la nostra azienda non si assumerà alcuna responsabilità e non provvederà alla manutenzione gratuita per questo tipo di malfunzionamenti.
- Attenzione! Tensione interna. Spegnere sempre il simulatore e scollegare l'alimentatore prima di sostituire le batterie o di pulire la superficie esterna.
- Verifica dei prodotti. Dopo l'accensione e il collegamento, se il nuovo simulatore risulta danneggiato o se il nuovo sistema di simulazione non si avvia o non funziona correttamente, contattare immediatamente la nostra azienda.
- Attenzione! Liquidi. Evitare di versare liquidi sullo strumento. La penetrazione di liquidi nei componenti interni può causare corrosione e potenziali rischi di scosse. Non mettere in funzione lo strumento se i componenti interni sono stati esposti ai liquidi.
- Non aprire il simulatore, perché al suo interno non sono contenute parti che possono essere sostituite in autonomia dall'utente.
- Non utilizzarlo insieme a uno strumento di defibrillazione.
- Il simulatore deve essere calibrato annualmente.
- La manutenzione del simulatore deve essere effettuata da personale autorizzato. Gli interventi relativi alla risoluzione dei problemi e la manutenzione devono essere eseguiti esclusivamente da personale tecnico qualificato.
- Attenzione: Requisiti ambientali. Non esporre lo strumento a temperature estreme. La temperatura dell'ambiente di utilizzo deve rimanere compresa tra 15°C e 35°C. La temperatura di conservazione deve essere compresa tra 0°C e 50°C. In caso di utilizzo in ambienti in cui la temperatura è al di sopra o al di sotto degli intervalli specificati o se l'umidità supera il limite massimo dell'80%, le prestazioni del sistema potrebbero essere compromesse.
- Attenzione: NON immergere in liquidi. Il dispositivo può essere pulito solo con un panno umido e privo di lanugine, utilizzando un detergente delicato e strofinando delicatamente.
- Attenzione: Ispezione. Prima di ogni utilizzo, verificare che le estremità delle derivazioni non siano usurate, incrinate o rotte.
- In caso di interferenze da sovratensione, si consiglia di scollegare l'alimentatore dalla presa di alimentazione o dalla presa CC del dispositivo.
- Quando si collega un alimentatore, si consiglia di collegarlo alla presa CC del dispositivo e poi alla presa di rete.
- Quando si collega il simulatore ad altre apparecchiature, è consigliabile che queste ultime soddisfino i requisiti della norma IEC 60601-1 o degli standard applicabili in materia.
- Effetto di shock e conduzione di onde elettromagnetiche:
  È possibile che nel dispositivo penetri del rumore ad alta frequenza proveniente da altre apparecchiature attraverso l'alimentazione CA. Identificare la fonte del rumore e, se

possibile, interrompere l'utilizzo dell'apparecchiatura in questione. Se non è possibile interrompere il funzionamento di tale apparecchiatura, si consiglia di adottare misure (ad esempio, l'uso di dispositivi di soppressione del rumore) per ridurre l'impatto di tale interferenza.

Effetto dell'elettricità statica:

Il funzionamento del dispositivo può essere influenzato dall'elettricità statica in un ambiente secco (al chiuso), soprattutto in inverno. In tal caso si consiglia di umidificare l'aria dell'ambiente interno prima di utilizzare il dispositivo.

 Effetto di tuoni e fulmini: Nel caso si abbatta un tuono o un fulmine nelle vicinanze, questo evento potrebbe causare una sovratensione nel dispositivo. Se si teme che ciò possa costituire un pericolo, staccare la spina di alimentazione e utilizzare l'alimentatore interno.

| <b>~</b> ·· · | ~ |      | •    | • •   |   | • •   | •• |
|---------------|---|------|------|-------|---|-------|----|
| Capitolo      | 3 | Abbr | evia | zioni | е | simbo | II |
|               | - |      |      |       | _ |       | -  |

| Abbreviazioni e simboli | Significato                       |
|-------------------------|-----------------------------------|
| °C                      | Grado Celsius                     |
| °F                      | Fahrenheit                        |
| DC                      | Corrente continua                 |
| uV                      | Microvolt                         |
| mV                      | Millivolt                         |
| V                       | Volt                              |
| BPM                     | Battiti al minuto                 |
| ms                      | Millisecondo                      |
| mmHg                    | Millimetro di mercurio            |
| Ω                       | Ohm                               |
| R/MIN                   | Respiri al minuto                 |
| Hz                      | Hertz                             |
| m                       | Milli-(fattore 10 <sup>3-</sup> ) |
| RL                      | Gamba destra (derivazione)        |
| LL                      | Gamba sinistra (derivazione)      |
| RA                      | Braccio destro (derivazione)      |
| LA                      | Braccio sinistro (derivazione)    |
| cm                      | Centimetro                        |

Significato dei simboli:

| SN          | Numero di serie                                                                    |
|-------------|------------------------------------------------------------------------------------|
|             | Apparecchio di classe II                                                           |
| ••••        | Fabbricante                                                                        |
| ~~~         | Data di fabbricazione                                                              |
| LOT         | Numero di lotto                                                                    |
| <b>E</b>    | Seguire le istruzioni per l'uso                                                    |
| X           | Smaltimento RAEE                                                                   |
| CE          | Prodotto conforme alla Direttiva Europea                                           |
| EC REP      | Rappresentante autorizzato nella Comunità europea                                  |
| $\triangle$ | Attenzione: Leggere e seguire attentamente le istruzioni<br>(avvertenze) per l'uso |
|             | Importato da                                                                       |

# **Capitolo 4 Specifiche**

# 4.1 Specifiche generali

| Tastiera:                         | 10 tasti numerici e 7 tasti funzione                       |
|-----------------------------------|------------------------------------------------------------|
| Display:                          | Touch-screen TFT a colori da 3,5 pollici                   |
| Connettore di uscita ECG:         | Uscite per 10 prese ECG, codificate per colore in base gli |
|                                   | standard AHA e IEC                                         |
| Alimentazione:                    | Batteria ricaricabile ai polimeri di litio da 3700mAH/3,7V |
|                                   | incorporata e/o alimentazione CC equivalente da 9V/1000mA  |
| Ambiente:                         | Uso interno                                                |
| Temperatura di funzionamento:     | da 15 a 35°C                                               |
| Temperatura di conservazione:     | Da 0 a 50°C                                                |
| Umidità massima di funzionamento: | 80% di umidità relativa fino a 31 °C, con riduzione        |
|                                   | lineare fino al 50% a 40 °C                                |
| Umidità massima di conservazione: | 95%                                                        |
| Altitudine:                       | Massimo 2000 m                                             |
| Volume                            |                                                            |
| Lunghezza:                        | 18,86 cm                                                   |
| Larghezza:                        | 12,5 cm                                                    |
| Spessore:                         | 4,1 cm                                                     |

# 4.2 Accessori

| Voce                                                                  | Quantità |
|-----------------------------------------------------------------------|----------|
| Componenti standard:                                                  |          |
| Manuale d'uso (versione cartacea)                                     | 1        |
| Alimentatore 9V                                                       | 1        |
| Accessori opzionali:                                                  |          |
| Cavo temperatura                                                      | 1        |
| Cavo IBP                                                              | 1        |
| Software di conversione dei casi e Introduzione al funzionamento      | 1        |
| Per ulteriori informazioni, rivolgersi al proprio rivenditore locale. |          |

## 4.3 ECG

ECG a 12 derivazioni, con 9 uscite indipendenti relative alla gamba destra (RL).

| Frequenza ECG predefinita: | 80 BPM                                        |
|----------------------------|-----------------------------------------------|
| Frequenza ECG:             | 0, 15, 20, 25, 30, 40, 60, 80, 100, 120, 140, |
|                            | 160, 180, 200, 220, 240, 260, 280, 300, 320   |
|                            | 340 e 350 BPM                                 |
| errore massimo consentito: | ± (1% della lettura + 1 bpm)                  |
| Ampiezza predefinita:      | 1mV                                           |

| Ampiezza:                               | 0,5mV, 1,0mV, 1,5mV e 2,0 mV                           |
|-----------------------------------------|--------------------------------------------------------|
| Accuratezza dell'Ampiezza:              | ±2% (Derivazione II)                                   |
|                                         |                                                        |
| Artefatti ECG                           |                                                        |
| Artefatti ECG:                          | interferenza di rete 50Hz/60Hz, contrazione muscolare, |
|                                         | variazione della linea di base e respirazione          |
| Segmento ST                             |                                                        |
| L'elevazione del segmento ST:           | -0,8 mV a +0,8 mV, con incrementi di 0,1 mV.           |
| Pacemaker                               |                                                        |
| Asincrono                               |                                                        |
| Non rilevato                            |                                                        |
| Non funzionante                         |                                                        |
| Demand sinusali saltuari                |                                                        |
| Demand sinusali frequenti               |                                                        |
| A-V sequenziale                         |                                                        |
| Ampiezza dello spike del pacemaker (0   | mV, 2mV, 4mV, 6mV, 8mV e 10 mV)                        |
| Durata dello spike del pacemaker (0,1 i | ms, 0,5 ms, 1,0 ms, 1,5 ms e 2,0 ms)                   |
|                                         |                                                        |

#### 4.4 Aritmia

| FIB ATRIALE A ONDE LARGHE   | FIB ATRIALE A ONDE FINI       |
|-----------------------------|-------------------------------|
| FLUTTER ATRIALE             | ARITMIA SINUSALE              |
| BATTITO MANCATO             | TACHICARDIA ATRIALE           |
| RITMO NODALE                | TACHICARDIA SOPRAVENTRICOLARE |
| PVC 6/MIN                   | PAC                           |
| PVC 12/MIN                  | PNC                           |
| PVC 24/MIN                  | PVC1 FOCUS LV                 |
| Coppia PVC                  | PVC1 FOCUS LV PREMATURI       |
| PVC MULTIFOCALE             | FOCUS LV R SU T               |
| FREQ MULTIFOCALE            | PVC2 FOCUS RV                 |
| ESECUZIONE DI 5 PVC         | PVC2 FOCUS RV PREMATURI       |
| ESECUZIONE DI 11 PVC        | FOCUS RV R SU T               |
| BIGEMINISMO                 | FIB VENT A ONDE LARGHE        |
| TRIGEMINISMO                | FIB ATRIALE A ONDE FINI       |
| TACHICARDIA VENT            | ASISTOLIA                     |
| BLOCCO CARDIACO DI 1º GRADO | BLOCCO DI BRANCA DESTRO       |
| BLOCCO CARDIACO DI 2° GRADO | BLOCCO DI BRANCA SINISTRO     |
| BLOCCO CARDIACO DI 3º GRADO |                               |

# 4.5 Onda di verifica delle prestazioni

| Quadra:      | 0,125 Hz e 2,0 Hz                            |
|--------------|----------------------------------------------|
| Pulsazioni:  | 30 BPM e 60 BPM, la durata dell'onda delle   |
|              | pulsazioni è di 60ms                         |
| Sinusoidale: | 0,5Hz, 0,67Hz , 5Hz, 8Hz , 10Hz, 40Hz, 50Hz, |

|                             | 60 Hz e 100 Hz                                     |
|-----------------------------|----------------------------------------------------|
| Triangolare:                | 2,0 Hz e 2,5 Hz                                    |
| 4.6 ANSI/AAMI EC13:2002     |                                                    |
| Frequenza ECG:              | 0, 15, 20, 25, 30, 40, 60, 80, 100, 120, 140, 160, |
|                             | 180.200.220, 240, 250, 260, 280, 300, 320, 340     |
|                             | e 350 BPM                                          |
| Ampiezza del complesso QRS: | 0mV, 0,10mV, 0,15mV, 0,5mV, 1mV, 2mV, 3mV,         |
|                             | 4mV, 5mV                                           |
| Durata del complesso QRS:   | 10ms 18ms, 19ms, 20ms, 21ms, 22ms, 23ms,           |
|                             | 24ms, 25ms, 26ms, 27ms, 28ms, 29ms, 30ms,          |
|                             | 40ms, 50ms, 60ms, 70ms, 80ms, 90ms, 100ms,         |
|                             | 110ms, 120 ms, 130ms, 140ms, 150ms, 160ms,         |
|                             | 180ms, 200ms and 250ms                             |
| T-Ampiezza dell'onda T:     | 0mV, 0,2mV, 0,4mV, 0,6mV, 0,8mV, 1,0mV, 1,2mV,     |
|                             | 1,4mV, 1,6mV, 1,8mV, 2,0mV                         |

# ECG standard di un soggetto in età adulta

| FREQUENZA ECG:              | 80 BPM |
|-----------------------------|--------|
| Durata del complesso QRS:   | 100ms  |
| Ampiezza del complesso QRS: | 1,0mV  |
| Durata dell'onda T:         | 180ms  |
| Ampiezza dell'onda T:       | 0,4mV  |
| Q_T:                        | 350ms  |

## ECG standard di un soggetto in età pediatrica

| FREQUENZA ECG: 100 BPM      |       |
|-----------------------------|-------|
| Durata del complesso QRS:   | 60ms  |
| Ampiezza del complesso QRS: | 1,0mV |
| Durata dell'onda T:         | 130ms |
| Ampiezza dell'onda T:       | 0,4mV |
| Q_T:                        | 260ms |

# 4.7 Dati ECG esterni (opzionale)

Se si utilizza un caso ECG esterno, è necessario utilizzare il software fornito dalla nostra azienda per convertire il caso ECG esterno in un caso utilizzabile dal simulatore.

**Nota:** Prima di convertire i dati del caso, è necessario conoscere il formato di archiviazione, la frequenza di campionamento, la precisione di campionamento, il tipo di dati, la posizione della linea di base, la taratura e il segno di derivazione.

# 4.8 IBP

# Azzeramento IBP

| IBP 1: | 0 mmHg |
|--------|--------|
| IBP 2: | 0 mmHg |
| IBP 3: | 0 mmHg |
| IBP 4: | 0 mmHg |

| Livelli di pressione statica                     |                                                 |
|--------------------------------------------------|-------------------------------------------------|
| IBP 1:                                           | -100, 0, 80, 160, 240, 320 e 400 mmHg           |
| IBP 2:                                           | -100, 0, 50, 100, 150, 200 e 250 mmHg           |
| IBP 3:                                           | -100, 0, 20, 40, 60, 80 e 100 mmHg              |
| IBP 4:                                           | P4 traccia i livelli di pressione statica di P3 |
| Forme d'onda IBP dinamiche                       |                                                 |
| Arteria 120/80:                                  | Canale 1, 2 e 3                                 |
| Arteria radiale 120/80:                          | Canale 1, 2 e 3                                 |
| Ventricolo sinistro 120/00:                      | Canale 1, 2 e 3                                 |
| Ventricolo destro 25/00:                         | Canale 1, 2 e 3                                 |
| Arteria polmonare 25/10:                         | Canale 2 e 3                                    |
| Atrio sinistro 14/4:                             | Canale 2 e 3                                    |
| CVP 15/10:                                       | Canale 2 e 3                                    |
| Cuneo polmonare 10/2                             | Canale 2 e 3                                    |
| Canale 4:                                        |                                                 |
| Swan-Ganz automatico (ogni 15 secondi):          | RA(CVP), RV, PA, PAW (Cuneo polmonare)          |
| Swan-Ganz Man:                                   | premere il tasto ENTER per cambiare ogni volta  |
| Accuratezza dell'IBP:                            | ± (1% della lettura + 1 mmHg)                   |
| 4.9 Respirazione                                 |                                                 |
| Impedenza:                                       | 0,2Ω, 0,5Ω, 1,0Ω e 3,0 Ω                        |
| Accuratezza dell'impedenza:                      | ±3%                                             |
| Impedenza della linea di base:                   | 500Ω,1000Ω,1500Ω e 2000Ω                        |
| Selezione della derivazione:                     | LL                                              |
| Frequenza respiratoria:                          | 0(Apnea), 15, 20, 30, 40, 60, 80, 100, 120 e    |
|                                                  | 150 R/MIN                                       |
| L'accuratezza della frequenza respiratoria:      | ±1R/MIN                                         |
| Apnea:                                           | 12 s, 22 s, 32 s                                |
| 4.10 Temperatura                                 |                                                 |
| 0°C ( 32°F), 24 °C ( 75°F), 37°C(98,6°F), 40°C ( | 104 °F)                                         |
| Accuratezza:                                     | ±0,2°C                                          |

# Capitolo 5 Descrizione del nome del terminale

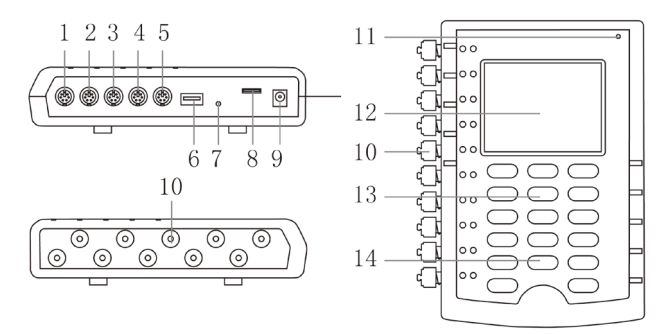

Fig.1 Aspetto

| Terminale | Nome                             | Descrizione                                                                                                    |                                                                                                    |  |  |
|-----------|----------------------------------|----------------------------------------------------------------------------------------------------|----------------------------------------------------------------------------------------------------|--|--|
| 1         | Porta IBP1                       | Utilizzata per collegare la spina del cavo IBP1. (Fare riferimento a "Ordini della linea IBP")                                           |                                                                                                    |  |  |
| 2         | Porta IBP2                       | Utilizzata per collegare la spina del cavo IBP2. (Fare riferimento<br>a "Ordini della linea IBP")                                        |                                                                                                    |  |  |
| 3         | Porta IBP3                       | Utilizzata per collegar<br>a "Ordini della linea I                                                                                       | e la spina del cavo IBP3. (Fare riferimento<br>BP")                                                                                                    |  |  |
| 4         | Porta IBP4                       | Utilizzata per collegar<br>a "Ordini della linea I                                                                                       | e la spina del cavo IBP4. (Fare riferimento<br>BP")                                                                                                    |  |  |
| 5         | Porta TEMP                       | La porta è attualment<br><b>Nota:</b> se si utilizza qui<br>temperatura corporea                                                         | La porta è attualmente una porta per la temperatura.<br>Nota: se si utilizza questa porta, collegare i cavi della<br>temperatura conporea prima di accendere il simulatore |  |  |
| 6         | Porta USB                        | Porta riservata                                                                                                    |                                                                                                    |  |  |
| 7         | Porta di reset                   | Ripristina il simulator                                                                                                    | е.                                                                                                    |  |  |
| 8         | Porta TF                         | Inserire la scheda SD.<br>Nota: Se si utilizza la scheda SD, è necessario inserire la scheda<br>SD nel simulatore prima di accenderlo.   |                                                                                                    |  |  |
| 9         | Presa<br>alimentatore<br>esterno | Secondo le istruzioni dell'alimentatore della nostra azienda.                                                                            |                                                                                                    |  |  |
|           |                                  | Uscita per 10 prese ECG universali, codificate a colori secondo gli standard AHA e IEC.                                                  |                                                                                                    |  |  |
|           |                                  | Abbreviazione                                                                                                    | Significato                                                                                                    |  |  |
|           |                                  | RA o R                                                                                                    | Braccio destro                                                                                                    |  |  |
|           |                                  | LA o L                                                                                                    | Braccio sinistro                                                                                                    |  |  |
| 10        | Prese per 10                     | RLoN                                                                                                    | Gamba destra (riferimento o a massa)                                                                                                    |  |  |
| 10        | derivazioni                      | LL o F                                                                                                    | Gamba sinistra                                                                                                    |  |  |
|           |                                  | V1, V2, V3, V4, V5 e<br>V6                                                                                                    | Derivazioni V (USA e Canada). Indicate<br>anche come derivazioni toraciche<br>pericardiche, precordiali o unipolari.                                                       |  |  |
|           |                                  | C1, C2, C3, C4, C5 e<br>C6                                                                                                    | Derivazioni precordiali (internazionali)                                                                                                    |  |  |
| 11        | Spia di<br>ricarica              | Spia rossa: Alimentazione CA / ricarica. Spia verde: batteria<br>carica.<br>Spia rossa e lampeggiante: batteria scarica.                 |                                                                                                    |  |  |
| 12        | Display                          | Il display visualizza il codice selezionato, il significato del codice,<br>le forme d'onda, l'elenco delle funzioni, le impostazioni del |                                                                                                    |  |  |

|                  |                            | sistema e così via.                                                                                                    |
|------------------|----------------------------|----------------------------------------------------------------------------------------------------|
|                  | Tasti                      | Esistono due tipi di tasti: i tasti numerici e i tasti funzione.                                                                         |
|                  | 0                          | Visualizzazione delle impostazioni correnti.                                                                                             |
|                  | 1                          | Ritmo sinusale normale, 80BPM, 1mV.                                                                                                    |
|                  | 2                          | Impostazione della frequenza ECG: 15, 20, 25, 30, 40, 60, 80, 100, 120, 140, 160, 180, 200, 220, 240, 260, 280, 300, 320, 340 e 350 BPM. |
|                  | 3                          | Impostazione dell'ampiezza: 0,5, 1,0, 1,5 e 2,0 mV.                                                                                      |
| 13               | 4                          | Impostazione della frequenza respiratoria: 0 (Apnea), 15, 20, 30, 40, 60, 80, 100, 120 e 150 R/MIN.                                      |
|                  | 5                          | Impostazione dell'impedenza della linea di base: 500, 1000, 1500 e 2000 $\Omega$ .                                                       |
|                  | 6                          | Impostazione dell'impedenza respiratoria: 0,2, 0,5, 1,0 e 3,0 $\Omega$ .                                                                 |
|                  | 7                          | Azzeramento dei canali 1, 2, 3 e 4.                                                                                                    |
|                  | 8                          | Impostazione di tutti i canali come forma d'onda IBP.                                                                                    |
|                  | 9                          | Impostazione di tutti i canali come livello di pressione statica.                                                                        |
|                  | Tasti di<br>controllo      |                                                                                                    |
|                  | Tasti su e giù             | Quando si seleziona un tasto che può regolare<br>un'impostazione, è possibile utilizzare i tasti su e giù per<br>regolarla.              |
| 14 Ti<br>si<br>C | Tasti destra e<br>sinistra | Cambiare pagina e scorrere tra i codici.                                                                                                 |
|                  | Enter                      | Confermare una scelta.                                                                                                    |
|                  | CLEAR                      | Annullare la selezione corrente, selezionare nuovamente il<br>codice.                                                                    |
|                  | On/Off                     | Premere a lungo il tasto per accendere o spegnere il<br>simulatore.                                                                      |

# Capitolo 6 Ordini della linea IBP

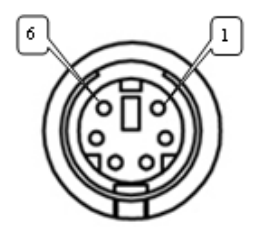

Fig.2 Ordini della linea IBP

| Polo | Significato del polo |
|------|----------------------|
| 2    | IBP+                 |
| 3    | VCC                  |
| 5    | IBP-                 |
| 6    | GND                  |

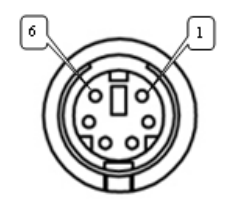

Fig.3 Ordini della linea di temperatura

| Polo | Significato del polo |
|------|----------------------|
| 2    | TEMP1                |
| 6    | TEMP2                |

# Capitolo 7 Alimentazione del Simulatore multiparametrico

Il simulatore è dotato di una batteria al litio integrata da 3700 mAH/3,7 V. Quando la batteria è troppo scarica, si accende una spia rossa in alto a destra e lampeggia un allarme. Per caricare il simulatore, utilizzare l'alimentatore da 9 V fornito dalla nostra azienda. Durante la ricarica, il simulatore può essere utilizzato normalmente.

Nota:

- Non sostituire la batteria integrata da soli.
- Se non si utilizza il simulatore per molto tempo, scollegare l'alimentatore esterno e ricaricare la batteria una volta ogni due mesi.

# Capitolo 8 Introduzione alle schermate

# 1. Key (Tasti)

Questa schermata mostra le informazioni dettagliate della funzione correntemente selezionata, dei tasti numerici, dei tasti destro e sinistro, dei tasti su e giù, del tasto CLEAR (di cancellazione) e del tasto ENTER (di invio). È possibile inserire il codice per selezionare la funzione. La schermata Key è mostrata nella Fig. 4:

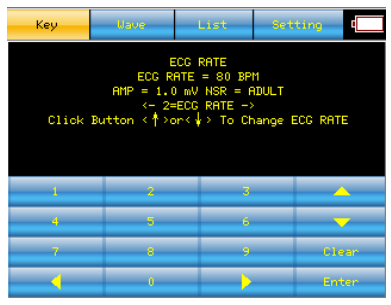

Fig.4

# 2. Wave (Forma d'onda)

Questa schermata mostra la forma d'onda correntemente selezionata che può essere visualizzata in modo sincrono con il dispositivo di acquisizione, in modo da poterla confrontare comodamente con la forma d'onda di campionamento. La schermata Wave è mostrata nella Fig. 5:

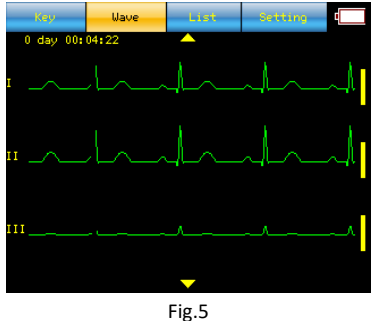

# 3. List (Elenco)

In questa schermata vengono visualizzate alcune informazioni, tra cui i codici e il loro significato. La schermata List è mostrata nella Fig. 6:

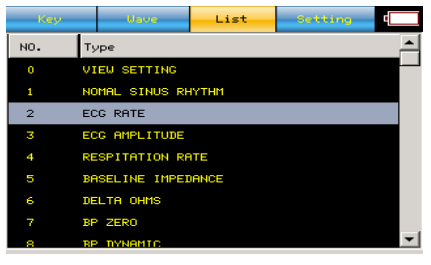

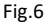

# 4. Setting (Impostazioni)

Language (Lingua): English,Russian,German,Portuguese.(Inglese, russo, tedesco, portoghese). ListFrom (Provenienza dei dati): Built-in (interni) e SD Card (scheda SD).

Display Timeout (Sospensione del display): Off (Spento), 10 Sec, 30 Sec, 1 Min e 2 Min.

Altro: Brightness: Light/Dark (Luminosità: Alta/Bassa), Version (Versione), Help (Guida), Touch Calibrate (Tartaura del touch screen) e Set Color (Impostazione del colore). Mostrati nella Fig. 7:

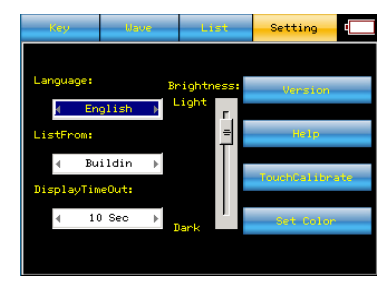

Fig.7

# **Capitolo 9 Funzionamento**

Collegare il simulatore al dispositivo testato. Di seguito sono riportati alcuni esempi di funzionamento:

#### 1. Accendere il dispositivo: verrà visualizzata la schermata mostrata in Fig.4.

Premendo il tasto destro, il codice preimpostato aumenta di 1. Premendo il tasto sinistro, il codice preimpostato diminuisce di 1. Per esempio: Dopo aver premuto il tasto destro, il display mostrerà il primo codice preimpostato. Una volta selezionato il codice preimpostato, prima di premere **ENTER**, è possibile premere i tasti destro e sinistro per scorrere tra i codici preimpostati.

## 2. Digitazione del codice.

**Metodo 1:** Ad esempio, per simulare 0°C (**32°F**) (codice **189**), premere i tasti numerici **1** + **8** + **9**, quindi premere **ENTER**. Prima di premere **ENTER**, è possibile premere i tasti destro e sinistro per scorrere tra i codici preimpostati. Premendo **CLEAR**, è possibile inserire nuovamente il codice.

**Metodo 2:** Ad esempio, per simulare la FIBRILLAZIONE ATRIALE: A ONDE LARGHE (codice **12**), nella schermata "List", fare doppio clic sulla voce (codice **12**), quindi il simulatore simulerà una FIB ATRIALE A ONDE LARGHE.

## 3. Utilizzo dei tasti su e giù per regolare alcune impostazioni.

Ad esempio, se si desidera regolare la frequenza cardiaca, premere **2**, quindi premere **ENTER**; il display visualizzerà la frequenza cardiaca corrente. Premere il tasto su per aumentare la frequenza cardiaca e premere il tasto giù per diminuirla.

## 4. Passare da una schermata all'altra.

Premere i pulsanti del touch-screen, come "Key", "Wave", "List" e "Setting" oppure utilizzare i tasti destro e sinistro della tastiera per cambiare schermata.

# 5. Visualizzare le forme d'onda.

Selezionare la schermata "**Wave**". L'ECG è a 12 derivazioni, ma il display del simulatore mostra solo le forme d'onda di tre derivazioni. Se si desidera visualizzare le altre forme d'onda, premere le frecce su e giù del touch-screen o far scorrere il touch-screen verso l'alto e verso il basso. La forma d'onda della respirazione è l'ultima ad essere visualizzata dopo tutte le forme d'onda ECG.

# 6. Utilizzare dati esterni.

in questo caso, prima dell'avvio, è necessario inserire nel simulatore la scheda SD contenente i casi. Dopo l'avvio, selezionare la schermata "**Setting**", quindi selezionare "SD Card" da "**ListFrom**". Selezionare la schermata "**List**", al suo interno verrà visualizzato l'elenco delle informazioni sui casi. È possibile fare doppio clic su una voce dell'elenco per selezionare un caso.

**Nota 1:** Quando si passa da una schermata all'altra utilizzando i tasti della tastiera, se la schermata corrente è "**Wave**", premere prima **CLEAR** e poi premere i tasti destro e sinistro per passare da una schermata all'altra.

Nota 2: Nella schermata "Setting", quando si controlla il simulatore attraverso i tasti della tastiera, utilizzare i tasti su e giù per passare da una voce all'altra. Quindi, se si desidera selezionare una voce, premere ENTER in corrispondenza della voce è evidenziata. Per regolare le impostazioni della voce selezionata, premere i tasti su e giù. Infine, premere nuovamente

ENTER in corrispondenza della voce per uscire.

**Nota 3:** In qualsiasi momento, premendo 0 e premendo ripetutamente **ENTER**, è possibile visualizzare le impostazioni correnti dei parametri, tra cui ECG, respirazione, IBP e temperatura. Ad esempio, selezionando 0, il display visualizza "**0** = **VIEW SETTINGS**" (0 = VISUALIZZA IMPOSTAZIONI"), quindi premere **ENTER** e l'impostazione dell'ECG verrà visualizzata come "ECG Rate (Frequenza ECG) = --- BPM, AMP= --- mV, QRS wave (complesso QRS) = ---". La Fig. 8 mostra l'impostazione corrente dell'ECG.

| Key | Uave                                      | List                                                       | Setting                    | <u>ا</u> |
|-----|-------------------------------------------|------------------------------------------------------------|----------------------------|----------|
|     | NOMAL<br>ECG R<br>AMP = 1.0<br><- 1=NOMAL | SINUS RHYTH<br>ATE = 80 BP<br>) mV NSR = f<br>. SINUS RHYT | HM<br>M<br>ADULT<br>THM -> |          |
| 1   | 2                                         | 3                                                          |                            | <u> </u> |
| 4   | 5                                         | 6                                                          | _                          | <b>-</b> |
| 7   | 8                                         | 9                                                          | CI                         | .ear     |
|     | 0                                         |                                                            | Er                         | iter     |

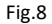

#### Impostazioni attuali:

| Display      | Spiegazione                                    |  |
|--------------|------------------------------------------------|--|
| ECG          |                                                |  |
| AMP          | Ampiezza ECG (unità: mV)                       |  |
| QRS          | Adulto                                         |  |
| ECG RATE     | Frequenza cardiaca (unità: BPM)                |  |
| Respirazione |                                                |  |
| RESP RATE    | Frequenza respiratoria (unità: R/MIN)          |  |
| RESP DELTA   | Variazione dell'impedenza (unità: Ω)           |  |
| BASELINE     | Linea di base respiratoria (unità: Ω)          |  |
| IBP          |                                                |  |
| P1           | IBP Canale 1 (unità: mmHg)                     |  |
| P2           | IBP Canale 2 (unità: mmHg)                     |  |
| P3           | IBP Canale 3 (unità: mmHg)                     |  |
| P4           | IBP Canale 4 (unità: mmHg)                     |  |
| SENS         | Sensibilità del sensore (unità: uV / V / mmHg) |  |
| Temperatura  |                                                |  |
| TEMP         | Temperatura (unità: °C (°F)                    |  |

# Capitolo 10 Funzioni

# 10.1 ECG / Aritmia

Questa sezione introduce le procedure di simulazione in base alle funzioni. Se non si ha familiarità con il funzionamento di base del simulatore, leggere la sezione "Funzionamento". Il dispositivo è in grado di simulare diversi tipi di aritmia, dalla PNC all'asistolia. Inoltre, può anche simulare una varietà di onde di verifica delle prestazioni ed essere installata con configurazione a 12 derivazioni, consentendo a ciascun cavo che si riferisce alla gamba destra (RL) di disporre di un uscita indipendente.

# 10.1.1 Ritmo sinusale normale

Selezionando "**1** = **NORMAL SINUS RHYTHM**" (1 = RITMO SINUSALE NORMALE), il simulatore simulerà il ritmo sinusale normale. La frequenza cardiaca è di 80BPM e l'ampiezza è di 1mV.

## 10.1.2 Frequenza ECG

Il dispositivo è in grado di simulare 22 tipi di frequenza cardiaca. Selezionare innanzitutto "**2** = **ECG Rate**", premere **ENTER**, quindi utilizzare i tasti su e giù per regolare la frequenza cardiaca. È possibile regolare la frequenza cardiaca a 15, 20, 25, 30, 40, 60, 80, 100, 120, 140, 160, 180, 200, 220, 240, 260, 280, 300, 320, 340 e 350 BPM.

Nota: Selezionando "1 = NORMAL SINUS RHYTHM", la frequenza cardiaca diventa 80 BPM.

# 10.1.3 Ampiezza

Il dispositivo è in grado di simulare in un intervallo di ampiezze (derivazione II). La accuratezza è di ± 2%. L'impostazione dell'ampiezza si applica a tutte le forme d'onda ECG, ad eccezione delle onde di verifica delle prestazioni, che hanno impostazioni di ampiezza proprie. È possibile selezionare "**3 = ECG AMPLITUDE**" (3 = AMPIEZZA ECG), premere **ENTER**, quindi utilizzare i tasti su e giù per regolare l'ampiezza. L'ampiezza è regolabile a 0,5, 1,0, 1,5 e 2,0 mV. L'impostazione è disponibile prima di modificare l'ampiezza o di spegnere il simulatore.

Nota: Selezionando "1 = NORMAL SINUS RHYTHM", l'ampiezza diventa 1mV.

FREQ MULTIFOCALE

BIGEMINISMO

| Codice                       | Significato                   |  |
|------------------------------|-------------------------------|--|
| 12                           | FIB ATRIALE A ONDE LARGHE     |  |
| 13                           | FIB ATRIALE A ONDE FINI       |  |
| 14                           | FLUTTER ATRIALE               |  |
| 15                           | ARITMIA SINUSALE              |  |
| 16                           | BATTITO MANCATO               |  |
| 17                           | TACHICARDIA ATRIALE           |  |
| 18                           | RITMO NODALE                  |  |
| 19                           | TACHICARDIA SOPRAVENTRICOLARE |  |
| 10.1.5 Aritmia: Extrasistoli |                               |  |
| Codice                       | Significato                   |  |
| 21                           | PVC 6/MIN                     |  |
| 22                           | PVC 12/MIN                    |  |
| 23                           | PVC 24/MIN                    |  |

#### 10.1.4 Aritmia: Arteria

24 25

| 26 | TRIGEMINISMO            |
|----|-------------------------|
| 27 | Coppia PVC              |
| 28 | ESECUZIONE DI 5 PVC     |
| 29 | ESECUZIONE DI 11 PVC    |
| 30 | TACHICARDIA VENT        |
| 31 | FIB VENT A ONDE LARGHE  |
| 32 | FIB ATRIALE A ONDE FINI |
| 33 | ASISTOLIA               |

# 10.1.6 Aritmia: Battito prematuro

| Codice | Significato             |
|--------|-------------------------|
| 35     | PAC                     |
| 36     | PNC                     |
| 37     | PVC1 FOCUS LV           |
| 38     | PVC1 FOCUS LV PREMATURI |
| 39     | FOCUS LV R SU T         |
| 40     | PVC2 FOCUS RV           |
| 41     | PVC2 FOCUS RV PREMATURI |
| 42     | FOCUS RV R SU T         |
| 43     | PVC MULTIFOCALE         |

# 10.1.7 Aritmia: Difetti di conduzione

| Codice | Significato                 |
|--------|-----------------------------|
| 46     | BLOCCO CARDIACO DI 1º GRADO |
| 47     | BLOCCO CARDIACO DI 2° GRADO |
| 48     | BLOCCO CARDIACO DI 3º GRADO |
| 49     | BLOCCO DI BRANCA DESTRO     |
| 50     | BLOCCO DI BRANCA SINISTRO   |

# 10.1.8 Artefatto ECG

Il dispositivo simula una serie di diversi artefatti ECG che possono influenzare l'accuratezza dell'ECG. Selezionare il seguente codice per simulare gli artefatti ECG, che possono essere aggiunti a molte onde ECG, compresi gli artefatti da interferenza di rete a 60 Hz (linee statunitensi) e 50 Hz (linee europee), nonché gli artefatti dovuti alle contrazioni muscolari, alla linea di base e alla respirazione. Quando si seleziona un altro ECG o aritmia, gli artefatti ECG vengono eliminati.

| Codice | Significato                         |
|--------|-------------------------------------|
| 105    | ARTEFATTO A 50 HZ                   |
| 106    | ARTEFATTO A 60 HZ                   |
| 107    | ARTEFATTO MUSCOLARE                 |
| 108    | ARTEFATTO DOVUTO ALLA LINEA DI BASE |
| 109    | ARTEFATTO DOVUTO ALLA RESPIRAZIONE  |

# 10.1.9 Pacemaker

Il dispositivo può simulare sei segnali di ritmo normalizzato. È possibile selezionare il seguente codice, premere **ENTER** e generare i seguenti segnali di ritmo normalizzato.

| Codice | Significato |
|--------|-------------|
| 110    | ASINCRONO   |

| 111 | DEMAND SINUSALI FREQUENTI |
|-----|---------------------------|
| 112 | DEMAND SINUSALI SALTUARI  |
| 113 | A/V SEQUENZIALE           |
| 114 | NON RILEVATO              |
| 115 | NON FUNZIONANTE           |

# 10.1.10 Ampiezza dello spike del pacemaker, derivazione II

Dopo aver selezionato uno dei segnali di ritmo normalizzato da pacemaker, è possibile regolare l'ampiezza dello spike del pacemaker della derivazione II. È regolabile a 2, 4, 6, 8 e 10 mV. Selezionare "**116 = PACE AMP LEAD II (Lead II)**" (AMP PACE DERIVAZIONE II (derivazione II), premere **ENTER**, quindi utilizzare i tasti su e giù per regolarla.

# 10.1.11 Durata dello spike del pacemaker

Dopo aver selezionato uno dei segnali di ritmo normalizzato da pacemaker, è possibile regolare la durata dello spike del pacemaker. È regolabile a 0,1, 0,5, 1,0, 1,5 e 2ms. Selezionare "**117** = **PACE AMP WIDTH**" (117 = DURATA AMP PACE), premere **ENTER**, quindi utilizzare i tasti su e giù per regolarla.

# 10.1.12 Verifica delle prestazioni ECG

Quadra:

| Codice | Significato            |
|--------|------------------------|
| 120    | ONDA QUADRA A 2 HZ     |
| 121    | ONDA QUADRA A 0,125 HZ |

## Onda triangolare:

| Codice | Significato               |
|--------|---------------------------|
| 122    | ONDA TRIANGOLARE A 2 HZ   |
| 123    | ONDA TRIANGOLARE A 2,5 HZ |

# Pulsazioni:

| Codice | Significato         |
|--------|---------------------|
| 124    | PULSAZIONI = 30 BPM |
| 125    | PULSAZIONI = 60 BPM |

# Onda sinusoidale:

La frequenza dell'onda sinusoidale è regolabile a 0,5, 5, 10, 40, 50, 60 e 100 Hz. Selezionare "126 = SINE WAVE" (126 = ONDA SINUSOIDALE), premere ENTER, quindi utilizzare i tasti su e giù per regolarla.

# 10.1.13 SEGMENTO ST

L'elevazione del segmento ST è regolabile da -0,8 a +0,8 mV. L'incremento è di 0,1 mV. Selezionare "**145 = ST segment**" (145 = Segmento ST), premere **ENTER**, quindi utilizzare i tasti su e giù per regolarla.

# 10.1.14 Dati ECG esterni (opzionale)

Il simulatore dispone di una serie di funzioni integrate. Inoltre, è possibile utilizzare dei casi ECG esterni. Prima di utilizzare il caso, è necessario eseguire alcune operazioni come quelle descritte di seguito:

Per prima cosa, è necessario inserire nel software fornito dalla nostra azienda alcuni parametri del caso, tra cui la frequenza di campionamento, la precisione dei dati, il formato di

archiviazione, la posizione della linea di base e altre informazioni. Quindi il caso viene convertito in un formato utilizzabile dal simulatore.

Dopo aver convertito un caso, è possibile memorizzarlo su una scheda SD. Inserire quindi la scheda SD nel simulatore. Nella pagina "Setting", selezionare "SD Card" e quindi passare alla pagina "List"; la pagina visualizzerà il numero e il nome del caso.

Quindi, facendo doppio clic sull'ID o sul nome del caso, il display inizierà a visualizzare le forme d'onda; a questo punto la selezione del caso è stata completata correttamente. L'elenco è mostrato nella Fig. 9:

| Key     |    | Uave       | List | Setting | • |
|---------|----|------------|------|---------|---|
| CaseID  | Ca | seName     |      |         | - |
| ECG0001 | aa | mi3a.dat   |      |         |   |
| ECG0005 | aa | mi4a.dat   |      |         |   |
| ECG0008 | aa | mi4b.dat   |      |         |   |
| ECG0003 | aa | mi3c.dat   |      |         |   |
| ECG0002 | aa | mi3b.dat   |      |         |   |
| ECG0009 | aa | mi4b_d.dat |      |         |   |
| ECG0006 | aa | mi4a_d.dat |      |         |   |
| ECG0007 | aa | mi4a_h.dat |      |         |   |
| ECG0004 | aa | mi3d.dat   |      |         | - |

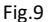

## 10.1.15 ANSI/AAMI EC13:2002

#### ECG standard in età adulta

Selezionare "51 = Adult ECG" (51 = ECG adulto), premere ENTER, e il simulatore genererà un ECG standard di un soggetto in età adulta.

#### ECG standard in età pediatrica

Selezionare "**59 = Pediatric ECG**" (59 = ECG pediatrico), premere **ENTER**, e il simulatore genererà un ECG standard di un soggetto in età pediatrica.

#### **Regolazione frequenza ECG**

La frequenza ECG è regolabile a 15, 20, 25, 30, 40, 60, 80, 100, 120, 140, 160, 180, 200, 220, 240, 250, 260, 280, 300, 320, 340 e 350 BPM. Selezionare **"52 = YY ECG Rate**" (52 = Regolazione frequenza ECG), premere **ENTER**, quindi utilizzare i tasti su e giù per regolarla.

#### Durata del complesso QRS

La durata del complesso QRS è regolabile a 40, 50, 60, 70, 80, 90, 100, 110 e 120ms. Selezionare **"53 = QRS-wave Width**" (53 = Durata del complesso QRS), premere **ENTER**, quindi utilizzare i tasti su e giù per regolarla.

#### Ampiezza del complesso QRS

L'ampiezza del complesso QRS è regolabile a 0,5, 1,0, 2,0, 3,0, 4,0, 5,0 mV. Selezionare **"54 = QRS-wave Height**" (54 = Ampiezza del complesso QRS), premere **ENTER**, quindi utilizzare i tasti su e giù per regolarla.

#### Ampiezza dell'onda T

L'ampiezza dell'onda T è regolabile a 0,4, 0,6, 0,8, 1,0, 1,2 mV. Selezionare **"55 = T-wave Height**" (55 = Ampiezza dell'onda T), premere **ENTER**, quindi utilizzare i tasti su e giù per regolarla.

# 10.2 Respirazione

## 10.2.1 Frequenza respiratoria

La frequenza respiratoria viene generata da 0 a 150 R/MIN. Selezionare "**4** = **RESPIRATION RATE**" (4 = FREQUENZA RESPIRATORIA), premere **ENTER**, quindi utilizzare i tasti su e giù per regolarla. La forma d'onda respiratoria è mostrata nella Fig.10:

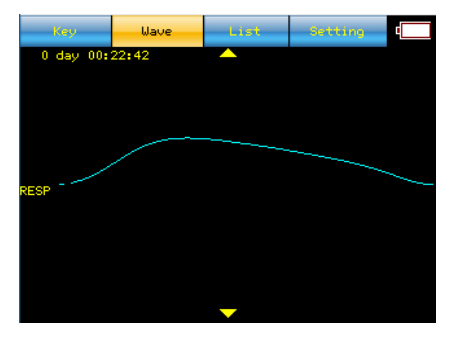

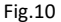

# 10.2.2 Impedenza respiratoria

L'impedenza respiratoria è regolabile a 0,2, 0,5, 1,0 e 3,0  $\Omega$ . Selezionare "**6 = DELTA OHMS**", premere **ENTER**, quindi utilizzare i tasti su e giù per regolarla.

# 10.2.3 Impedenza della linea di base

L'impedenza di base è regolabile a 500, 1000, 1500 e 2000 Ω. Selezionare "**5 =BASELINE IMPEDANCE**" (5 = IMPEDENZA DELLA LINEA DI BASE), premere **ENTER**, quindi utilizzare i tasti su e giù per regolarla.

#### 10.2.4 Apnea

Il simulatore genera apnee (0 R/MIN) di 12, 22 e 32 secondi. È possibile inserire il seguente codice per impostare direttamente il tipo di apnea, quindi premere **ENTER**.

| Codice | Significato     |
|--------|-----------------|
| 152    | APNEA DI 12 SEC |
| 153    | APNEA DI 22 SEC |
| 154    | APNEA DI 32 SEC |

# 10.3 IBP

Il dispositivo simula i livelli di pressione statica e le forme d'onda dinamiche dell'IBP. Fornisce pressioni statiche tarate e le forme d'onda IBP dinamiche per simulare segnali come le pressioni dell'arteria, del ventricolo destro e sinistro e dell'arteria polmonare. Allo stesso tempo, controlla i canali 1, 2, 3 e 4. Le forme d'onda dinamiche dell'IBP sono sincrone con le frequenze cardiache di tutti i soggetti in ritmo sinusale normale.

Nota: Selezionando "33 = ASYSTOLE" (33 = ASISTOLIA), tutti i canali vengono azzerati.

# 10.3.1 Azzeramento IBP

Selezionando "7 = IBP ZERO" (7 = AZZERAMENTO IBP), ogni canale verrà azzerato.

# 10.3.2 Livelli di pressione statica

Se si desidera regolare il livello di pressione statica, selezionare direttamente "9 = IBP STATIC LEVELS " (9 = LIVELLI STATICI IBP), premere ENTER, quindi utilizzare i tasti su e giù per regolarlo. Il livello di pressione statica è mostrato nelle Fig.11 e Fig.12:

| Key               | Wave  | List | Setting |  |
|-------------------|-------|------|---------|--|
| 0 day 00::<br>100 | 23:35 |      |         |  |
|                   |       |      |         |  |
| IBP3              |       |      |         |  |
| -100              |       |      |         |  |
|                   |       |      |         |  |
| 100               |       |      |         |  |
| TRP4              |       |      |         |  |
|                   |       |      |         |  |
| -100              |       | -    |         |  |

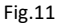

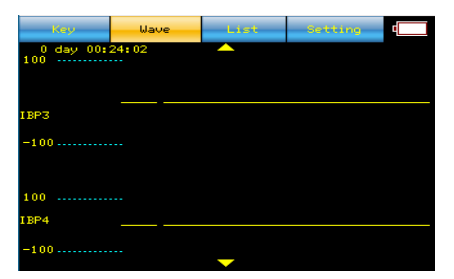

| E | iπ  | 1   | 2 |
|---|-----|-----|---|
|   | 18. | - 4 | _ |

| 1.6.12        |               |               |               |  |
|---------------|---------------|---------------|---------------|--|
| IBP1          | IBP2          | IBP3          | IBP4          |  |
| P1 = 0/mmHg   | P2 = 0/mmHg   | P3 = 0/mmHg   | P4 = 0/mmHg   |  |
| P1 = 80/mmHg  | P2 = 50/mmHg  | P3 = 20/mmHg  | P4 = 20/mmHg  |  |
| P1 = 160/mmHg | P2 = 100/mmHg | P3 = 40/mmHg  | P4 = 40/mmHg  |  |
| P1 = 240/mmHg | P2 = 150/mmHg | P3 = 60/mmHg  | P4 = 60/mmHg  |  |
| P1 = 320/mmHg | P2 = 200/mmHg | P3 = 80/mmHg  | P4 = 80/mmHg  |  |
| P1 = 400/mmHg | P2 = 250/mmHg | P3 = 100/mmHg | P4 = 100/mmHg |  |

#### 10.3.3 Forme d'onda IBP dinamiche

Selezionare **"8 = IBP DYNAMIC WAVEFORMS**" (FORME D'ONDA DINAMICHE IBP), quindi il canale 1 genera la pressione arteriosa 120/80mmHg (la pressione più alta è 120mmHg e quella più bassa 80mmHg), il canale 2 genera la pressione arteriosa polmonare 25/10mmHg, il canale 3 genera la pressione dell'arteria polmonare 25/00mmHg e il canale 4 genera RA(CVP). È possibile digitare 60-63 per cambiare il canale 1, 70-77 per cambiare il canale 2, 80-87 per cambiare il canale 3 e 88-89 per cambiare il canale 4. Ad esempio, selezionando **"60 = P1 ART 120/80**" e premendo **ENTER**, il canale 1 genera un valore di pressione arteriosa pari a 120/80mmHg, quindi selezionando **"71 = P2 RAD 120/80**", il canale 2 genera un valore di pressione dell'arteria radiale pari a 120/80 mmHg. Le forme d'onda dei canali 1, 2, 3 e 4 sono mostrate nelle Fig.13 e Fig.14:

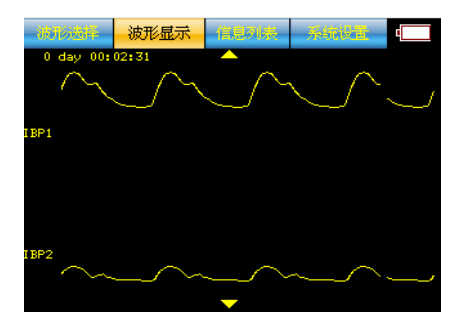

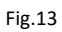

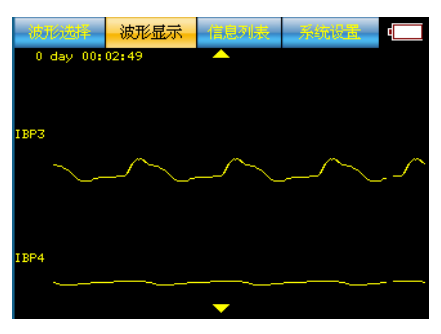

Fig.14

# Canale P1

| Codice | Significato                        |
|--------|------------------------------------|
| 60     | P1 ARTERIOSA 120/80 mmHg           |
| 61     | P1 ARTERIA RADIALE 120/80 mmHg     |
| 62     | P1 VENTRICOLO SINISTRO 120/00 mmHg |
| 63     | P1 VENTRICOLO DESTRO 25/00 mmHg    |

# Canale P2

| Codice | Significato                        |
|--------|------------------------------------|
| 70     | P2 ARTERIOSA 120/80 mmHg           |
| 71     | P2 ARTERIA RADIALE 120/80 mmHg     |
| 72     | P2 VENTRICOLO SINISTRO 120/00 mmHg |
| 73     | P2 VENTRICOLO DESTRO 25/00 mmHg    |
| 74     | P2 ARTERIA POLMONARE 25/10 mmHg    |
| 75     | P2 CUNEO POLMONARE 10/2 mmHg       |
| 76     | P2 ATRIO SINISTRO 14/4 mmHg        |
| 77     | P2 CVP ATRIO DESTRO 15/10 mmHg     |

# Canale P3

| Codice | Significato              |
|--------|--------------------------|
| 80     | P3 ARTERIOSA 120/80 mmHg |

| 81 | P3 ARTERIA RADIALE 120/80 mmHg     |
|----|------------------------------------|
| 82 | P3 VENTRICOLO SINISTRO 120/00 mmHg |
| 83 | P3 CVP ATRIO DESTRO 15/10 mmHg     |
| 84 | P3 ARTERIA POLMONARE 25/10 mmHg    |
| 85 | P3 CUNEO POLMONARE 10/2 mmHg       |
| 86 | P3 ATRIO SINISTRO 14/4 mmHg        |
| 87 | P3 VENTRICOLO DESTRO 25/00 mmHg    |

# Canale P4

| Codice | Significato       |
|--------|-------------------|
| 88     | P4 SWAN-GANZ AUTO |
| 89     | P4 SWAN-GANZ MAN  |

# 10.4 Temperatura

Il dispositivo è in grado di simulare quattro tipi di temperatura: 0°C, 24°C, 37°C e 40°C. È possibile digitare i codici riportati nella tabella sottostante per impostare direttamente la temperatura corrispondente. È inoltre possibile selezionare **"193 = TEMP SELECT**" (193 = SELEZIONE TEMP), premere **ENTER**, quindi utilizzare i tasti su e giù per regolarla. Prima di metterlo in funzione, è necessario utilizzare il cavo di temperatura fornito dalla nostra azienda.

| Codice | Significato                 |
|--------|-----------------------------|
| 189    | 0°C (32°F)                  |
| 190    | 24°C (75°F)                 |
| 191    | 37°C (98.6°F)               |
| 192    | 40°C (104°F)                |
| 193    | Selezione della temperatura |

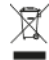

**Smaltimento:** Il prodotto non deve essere smaltito assieme agli altri rifiuti domestici. Gli utenti devono provvedere allo smaltimento delle apparecchiature da rottamare portandole al luogo di raccolta indicato per il riciclaggio delle apparecchiature elettriche ed elettroniche

#### CONDIZIONI DI GARANZIA GIMA

Si applica la garanzia B2B standard Gima di 12 mesi